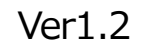

### 2021年度

# Chromebook利用マニュアル

### 北本市立西小学校

2021年5月25(火)

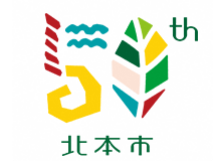

北本市教育委員会

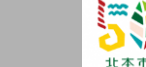

## ・・・ 目次

- 1. 貸与機器一覧
- 2. Chromebook製品概要
  - 2.1 本体正面
  - 2.2 右側面
  - 2.3 左側面 2.4 本体底面
- 3. Chromebookスタイル
- 4. 充電する
- 5. アカウントとパスワード

- 電源を入れる
   ログインする
   Wi-Fi設定
   電源を消す
   バッテリーチェック
- 11. 注意事項

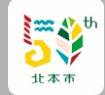

1. 貸与機器一覧

次の機器を貸与いたします。

転校・卒業時には、学校へ返却していただきます。 取扱いには十分にお気を付けください。

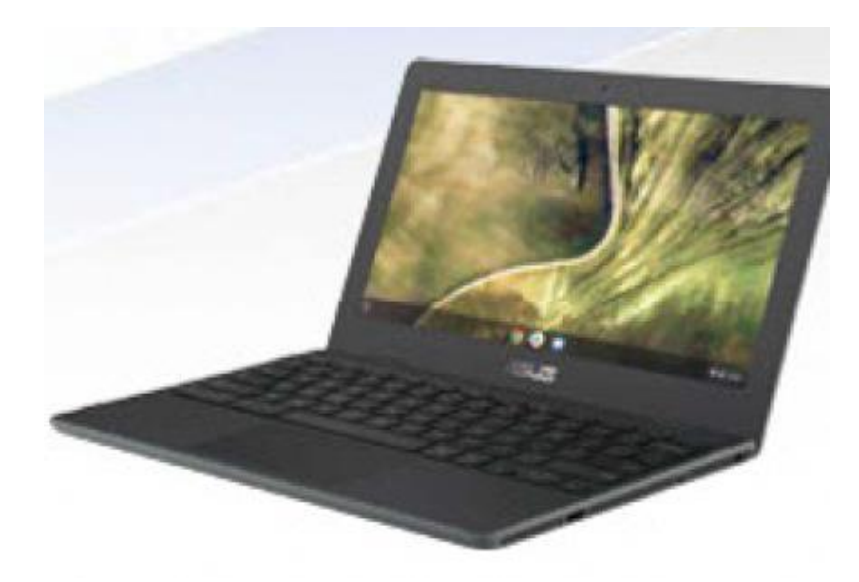

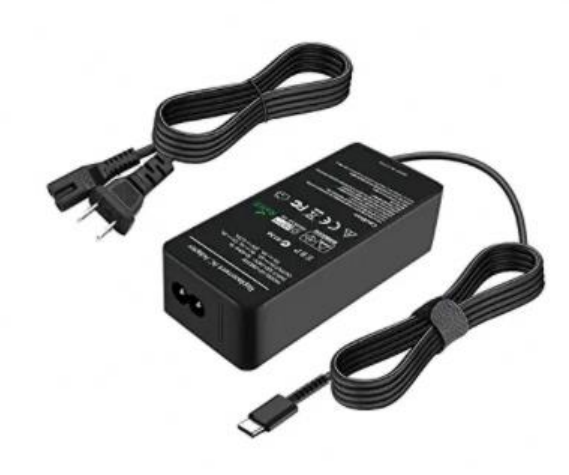

Chromebook

児童・生徒用のタブレット端末

A C アダプタ Chromebook用のA C アダプタ

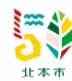

### 2. Chromebook製品概要 → 2.1 本体正面

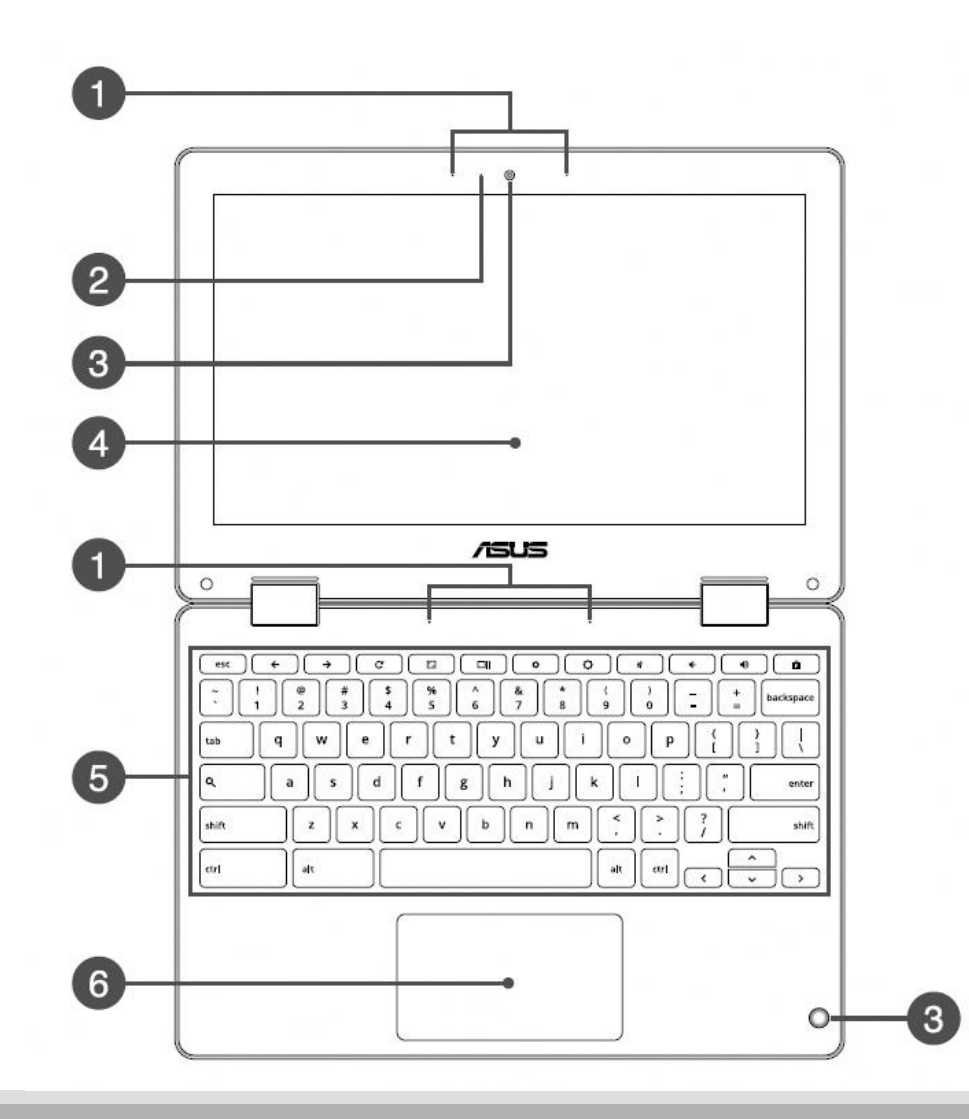

①アレイマイク

エコー除去、ノイズサプレッション、指向性録音機能を備えたアレイ マイクです。音声認識性能が高くクリアな音声での録音が可能です。

❷カメラインジケーター

内蔵型カメラの使用時に点灯します。

③カメラ

内蔵カメラにより、画像の撮影と動画の録画ができます。

●360度調整可能なタッチスクリーンパネル

本機のタッチスクリーンパネルは、角度を360°調整することができます。この機能により本機がタッチ操作対応タブレットPCに変身します。

**⑤**キーボード

**⑥**タッチパッド。

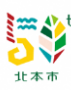

### 2. Chromebook製品概要 → 2.2 右側面

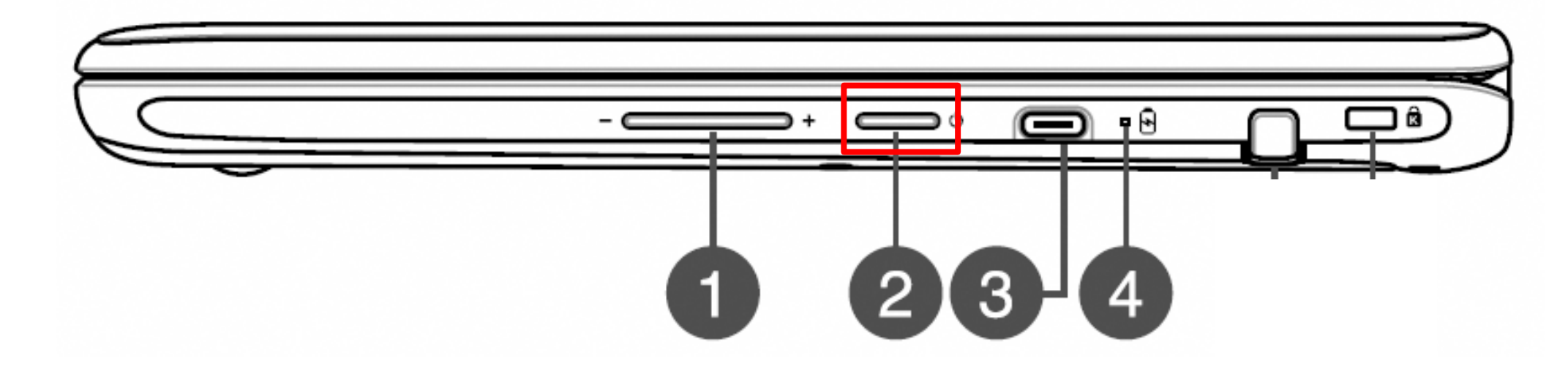

- **① ボリュームボタン** 本機のシステム音量を調節します。
- **2 電源ボタン** このボタンを押すと電源がオンになります。
- 電源入力コンボポート 付属のACアダプターを接続すれば、本機に電力を供給しバッテリーパックを充電します。
- ④ バッテリーインジケーター 色でバッテリーの充電状況を表示します。
   ホワイト ACアダプターが本機に接続された状態で点灯した場合、バッテリーの充電レベルは約95%以上の状態です。
   ACアダプターが本機に接続されてない状態で点灯した場合、機器稼動中の状態となります。
   オレンジ ACアダプターが本機に接続され充電を行っている状態で、バッテリーの充電レベルが約95%を下回る際に点灯します。

### 2. Chromebook製品概要 ➡ 2.3 左側面

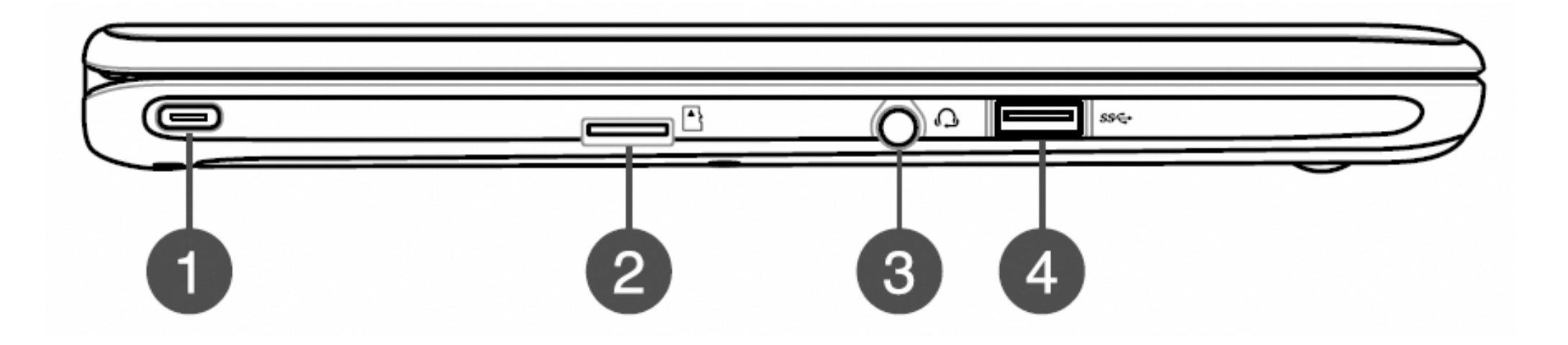

● **電源入力コンボポート** 付属のACアダプターを接続すれば、本機に電力を供給しバッテリーパックを充電します。

 の microSDカードスロット
 microSD/microSDHC/microSDXCに対応のメモリーカードリーダー用スロットが内蔵されて
 います。

- ヘッドホン/ヘッドセットジャック オーディオ出力信号をスピーカーやヘッドホンに接続します。 また、ヘッドセットを接続することもできます。
- ④ USB 3.0 (3.1 Gen1) ポート このUSB 3.0ポートは、最大5 Gbpsのデータ転送速度を提供し、USB 2.0に下位互換性があります。

2. Chromebook製品概要 → 2.4 本体底面

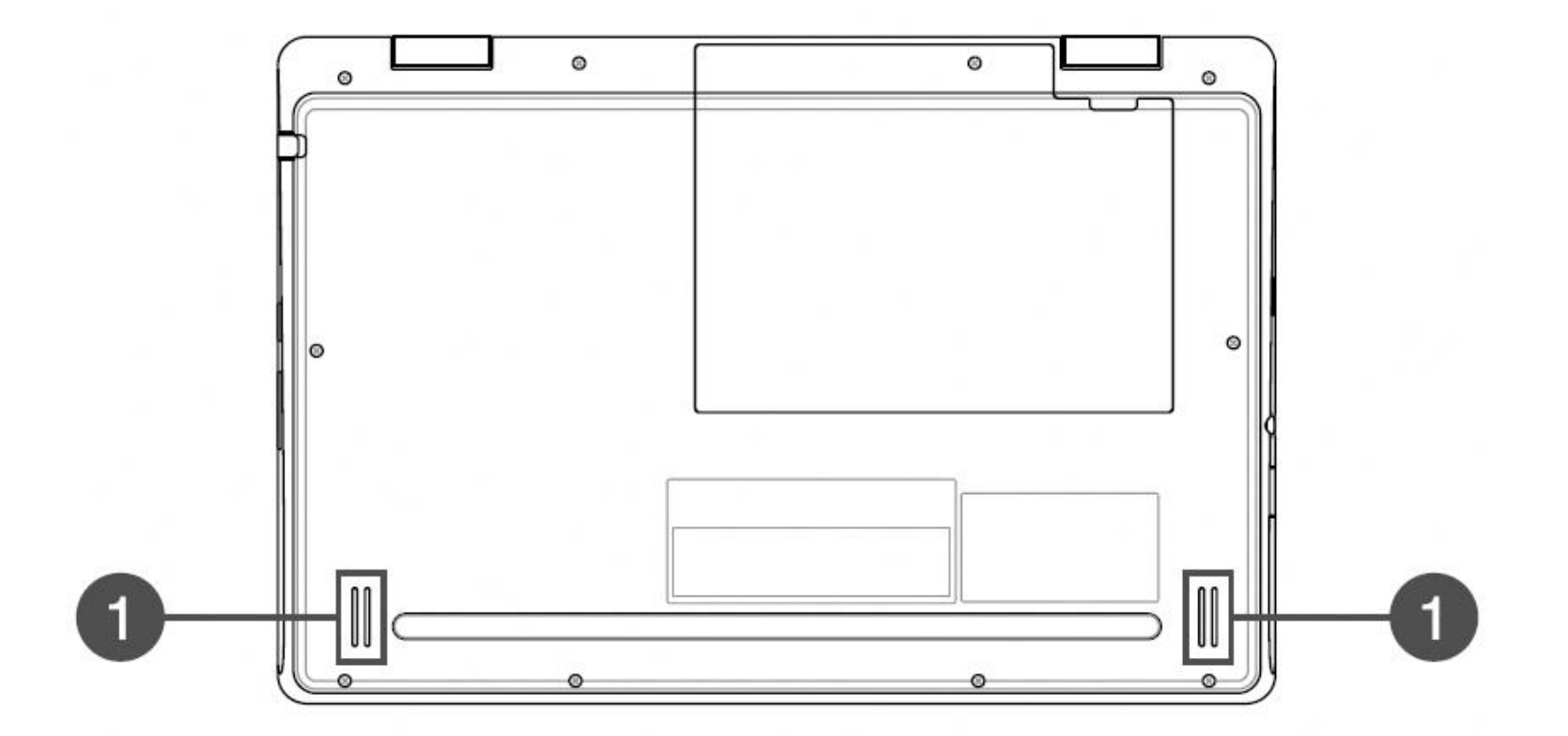

**①オーディオスピーカー** 搭載のスピーカーにより、サウンドをご確認いただけます。

【警告】本機の底面は使用中、または充電中に高温になることがあります。 本機の使用中は通気孔を塞がないようにしてください。

**运** 

### 3. Chromebookスタイル

Chromebookは、Google社のChrome OSを搭載したパソコンです。

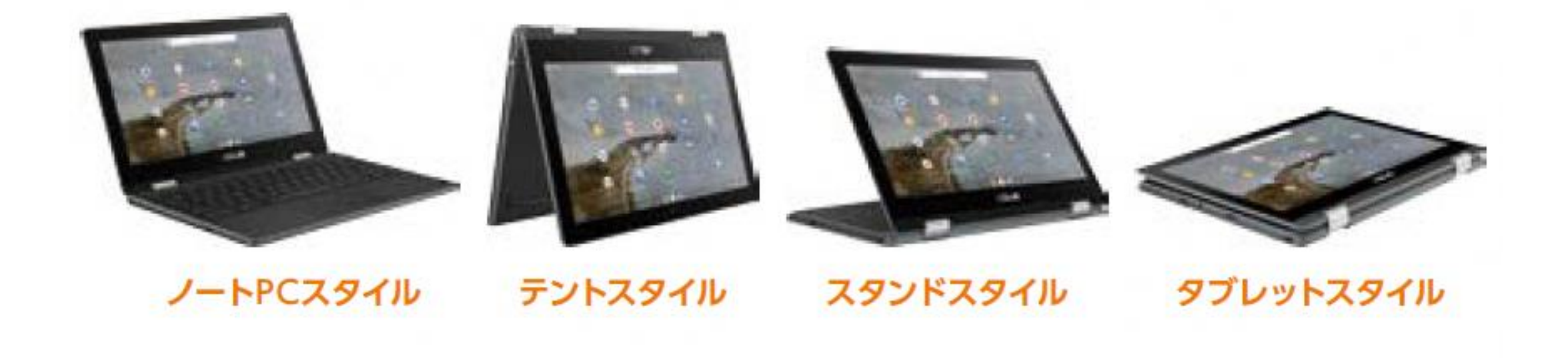

#### 【備考】 画面を回転(テント/スタンド/タブレットスタイル)させると、キーボードとタッチパッドは 無効となります。

北本市

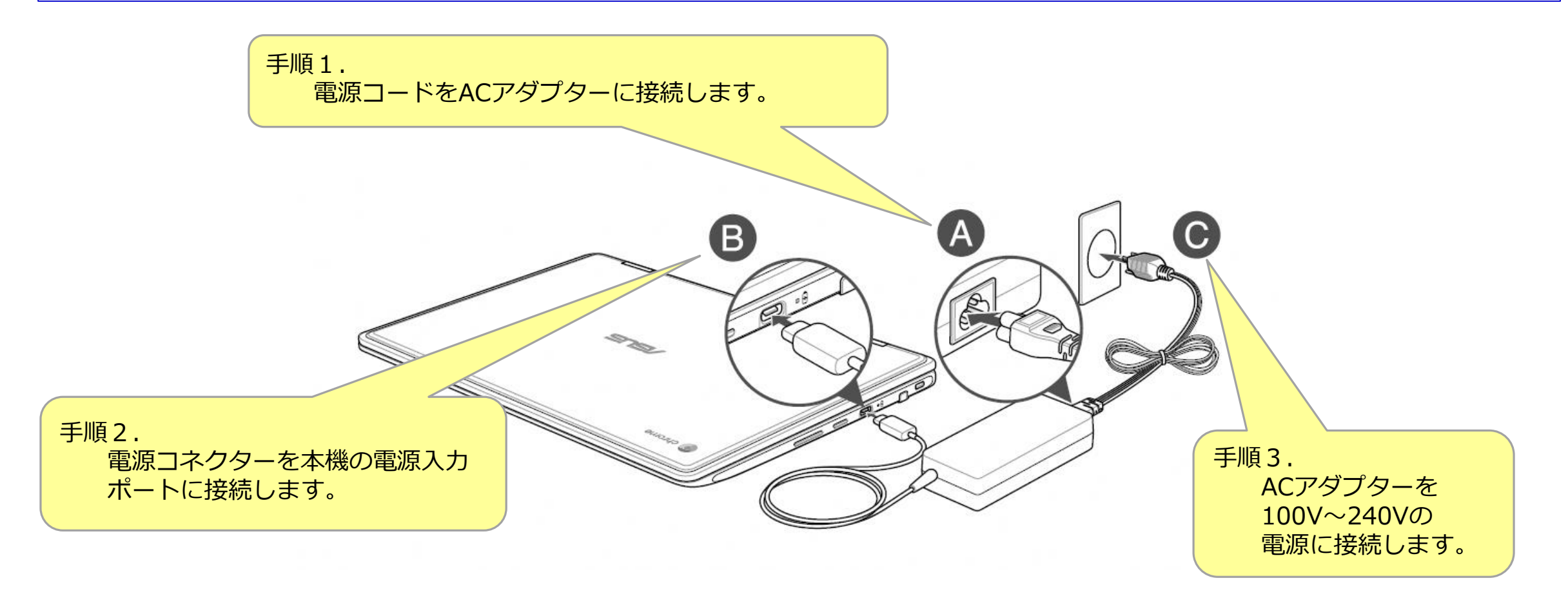

【備考】 バッテリーが無い状態から満充電まで、約3~4時間ほどかかります。

### 5. アカウントとパスワード

北本市では、児童・生徒1人に1つずつ、ログインするためのアカウント情報(アカウントID、パスワード)を配布します。 アカウントIDとパスワードは、次の通りです。

### アカウントID

※すでに登録済のID

アカウントIDは、すでに登録されたものを利用してください。 アカウントIDは、貸与するChromebook以外では利用しないでください。

#### パスワード

※すでに登録済のパスワード

パスワードを忘れた場合、学校にお問い合わせください。 パスワードは、ほかの人(児童・生徒等)に知られないように注意してください。

【参考】 アカウント情報とは、いろいろなサービスを使うための個人情報が入った「利用権」のようなもの

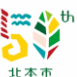

### 6. 電源を入れる

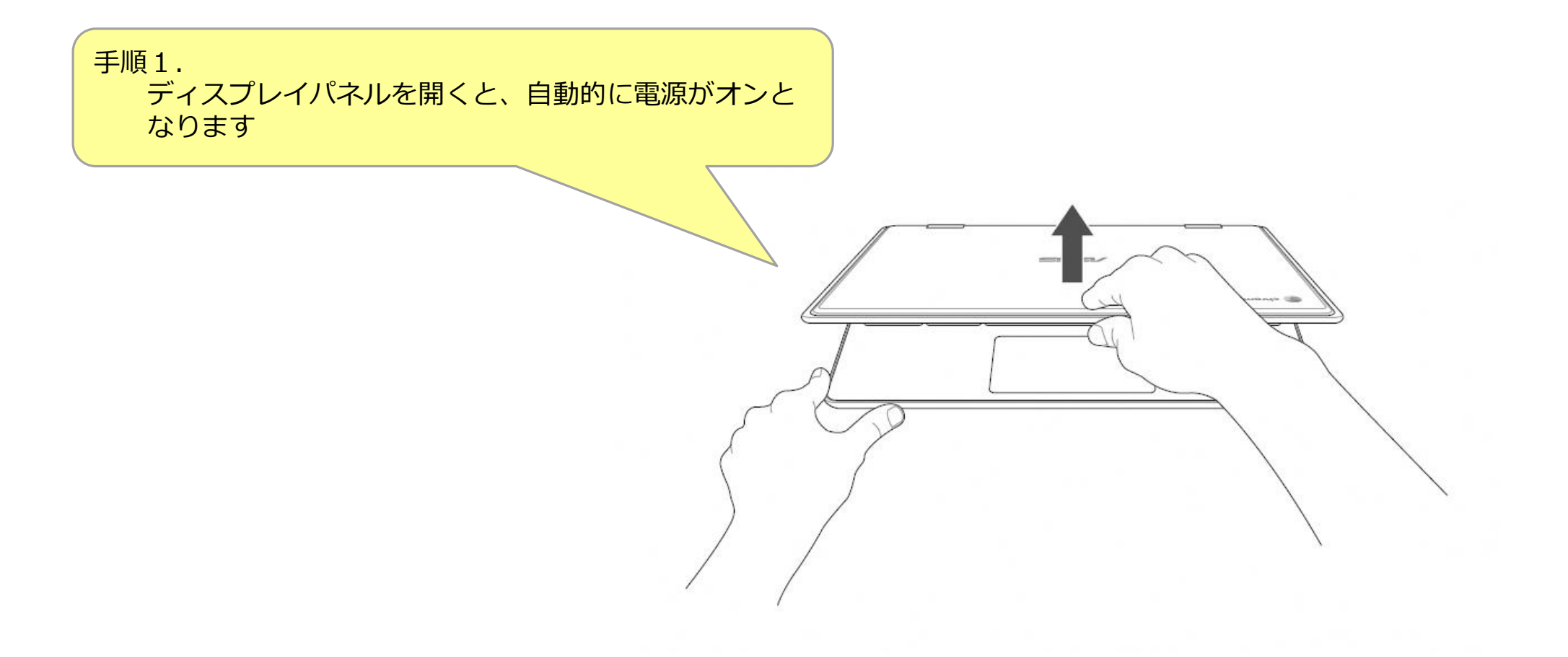

【備考】 **電源ボタンを押す(5ページ参照)**ことで、本機の電源のオン/オフを切り替えることが可能です。

### 7. ログインする

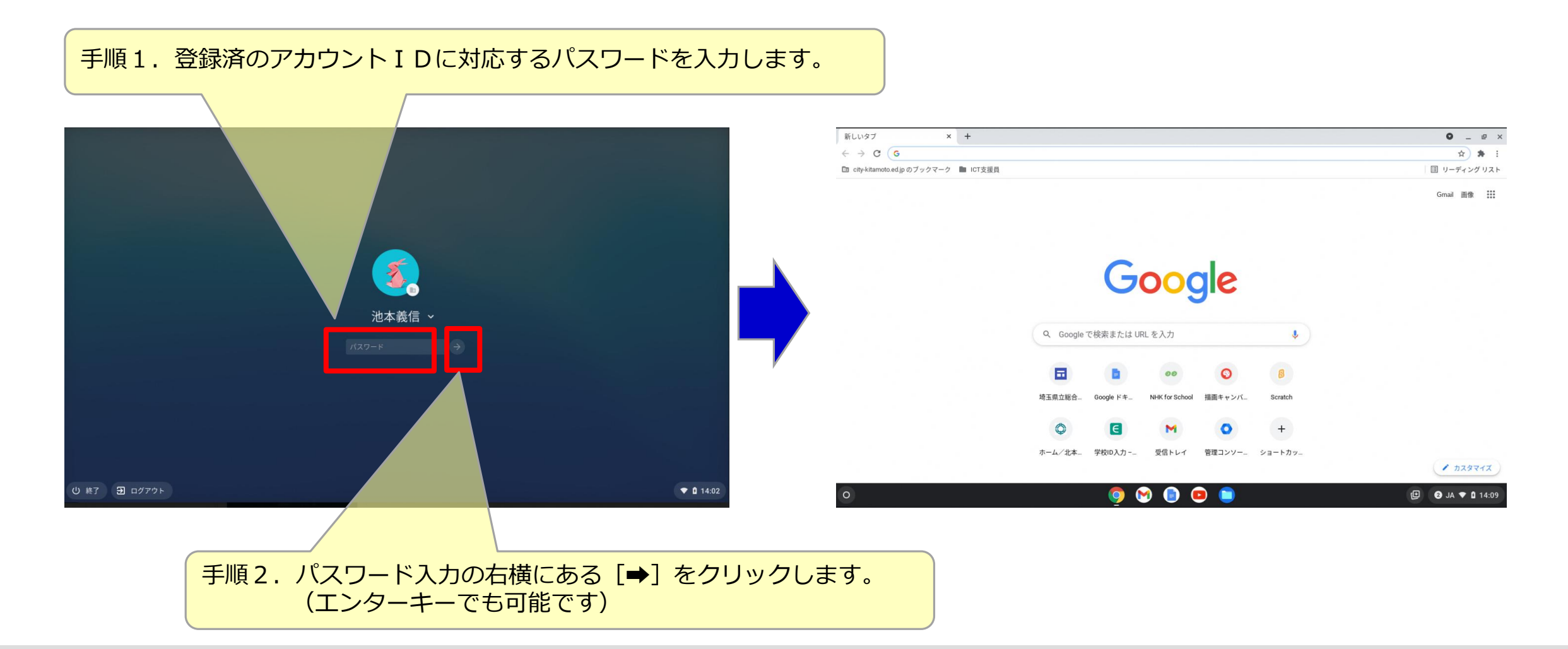

### 8.Wi-Fi設定(1/3)

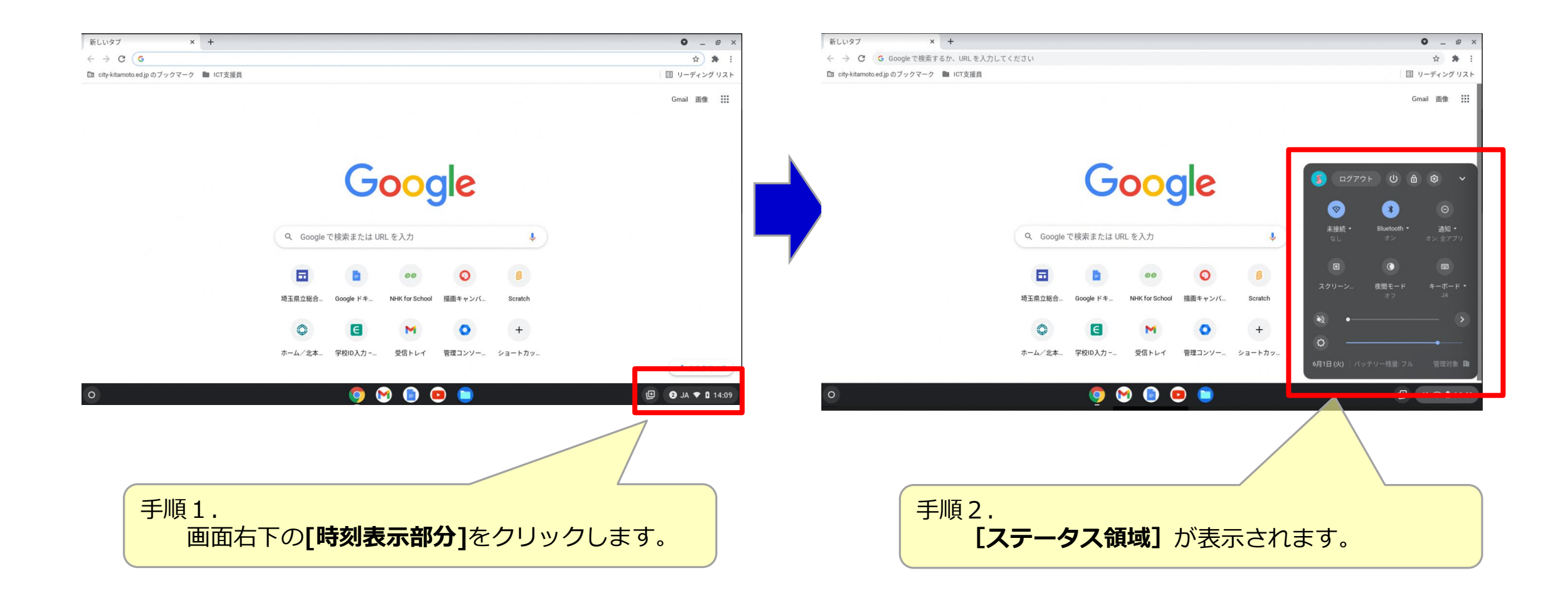

**资**()<sup>t</sup> 北本市 8.Wi-Fi設定(2/3)

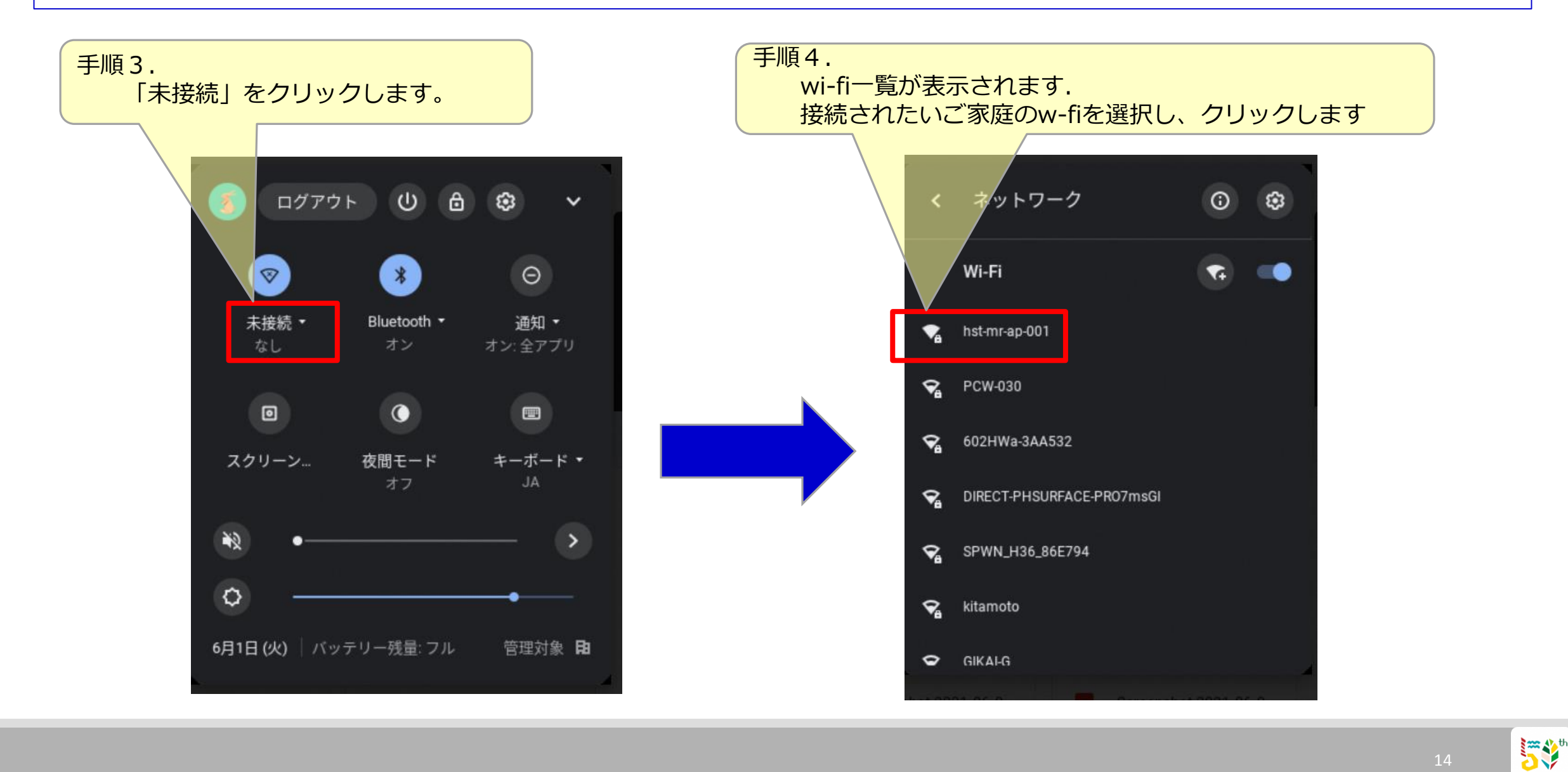

北本市

8.Wi-Fi設定(3/3)

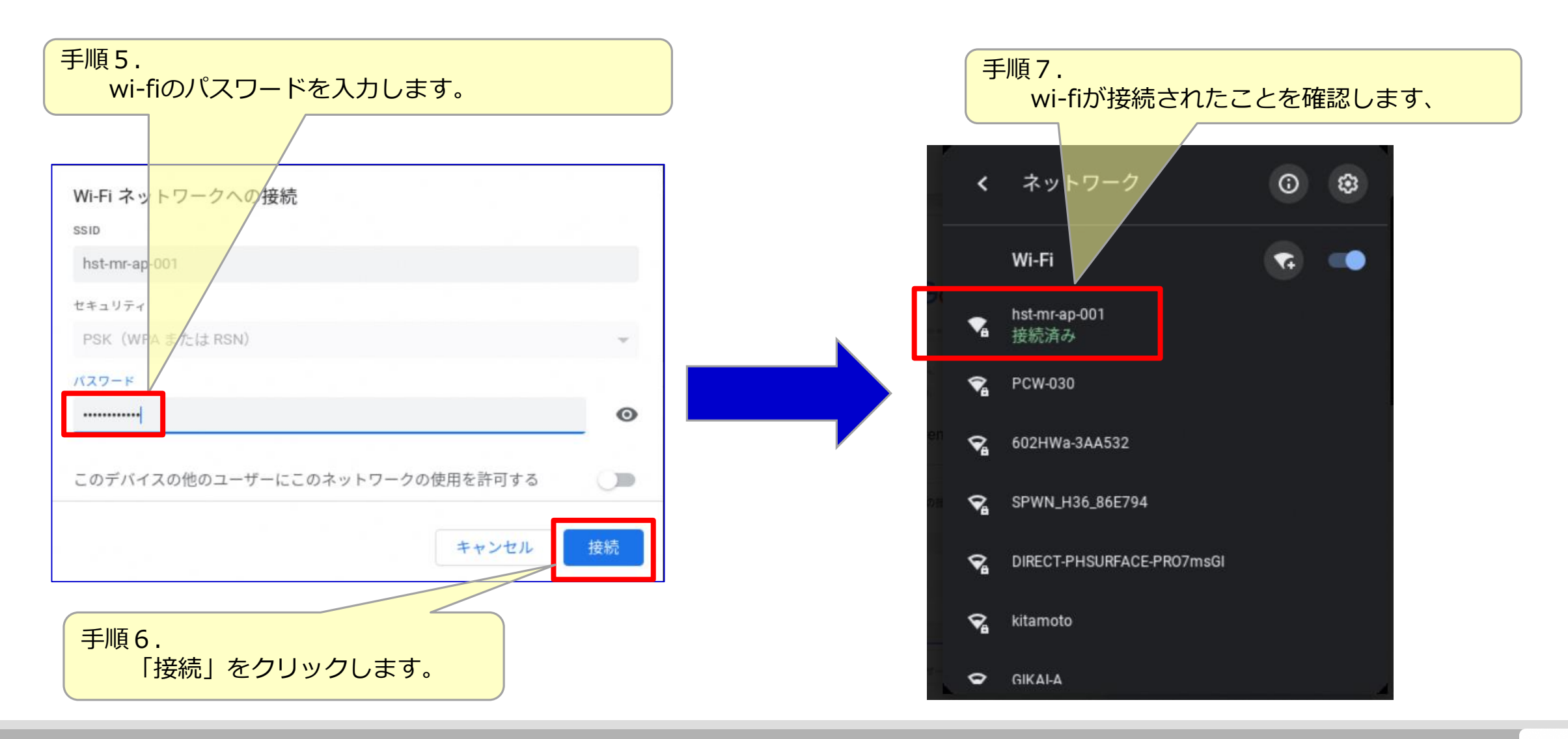

近本市

9. 電源を消す

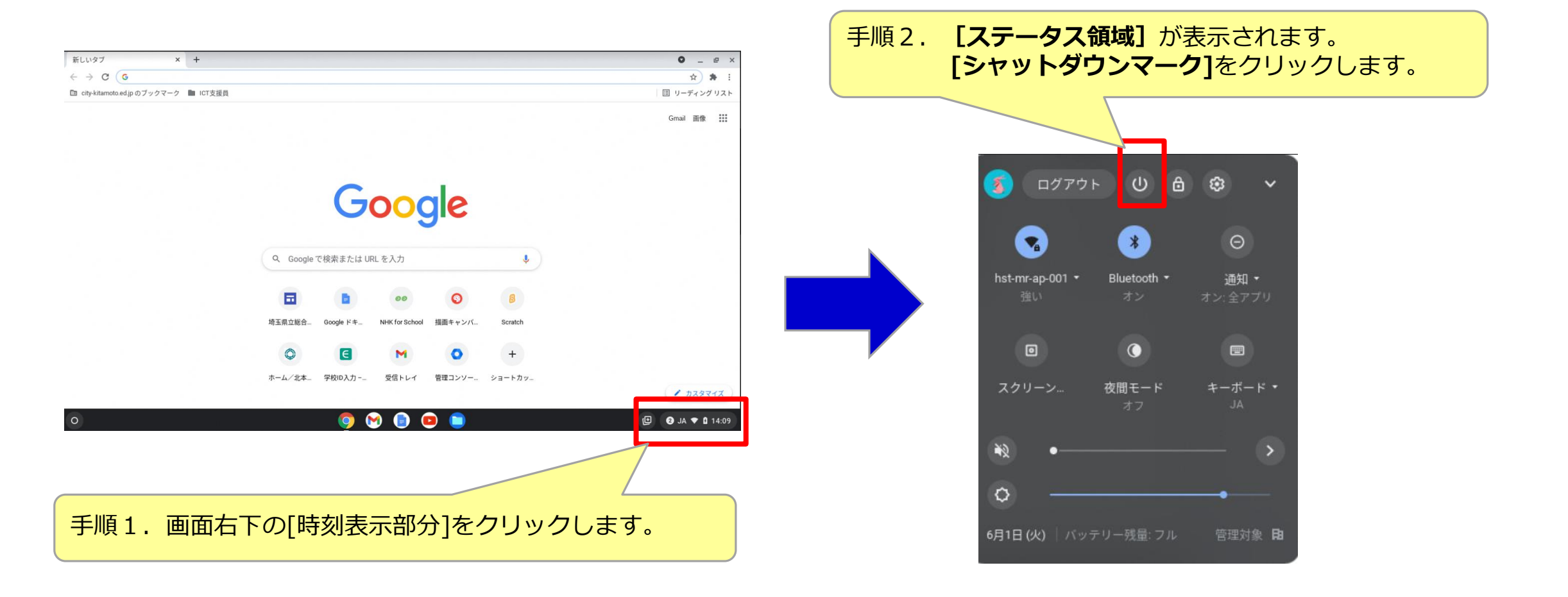

#### 【備考】 本体右横にある電源タンを長押し(5ページ参照)します。 表示される画面から、[シャットダウン]をクリックします。とが可能です。

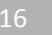

5° 北本市

10. バッテリーチェック

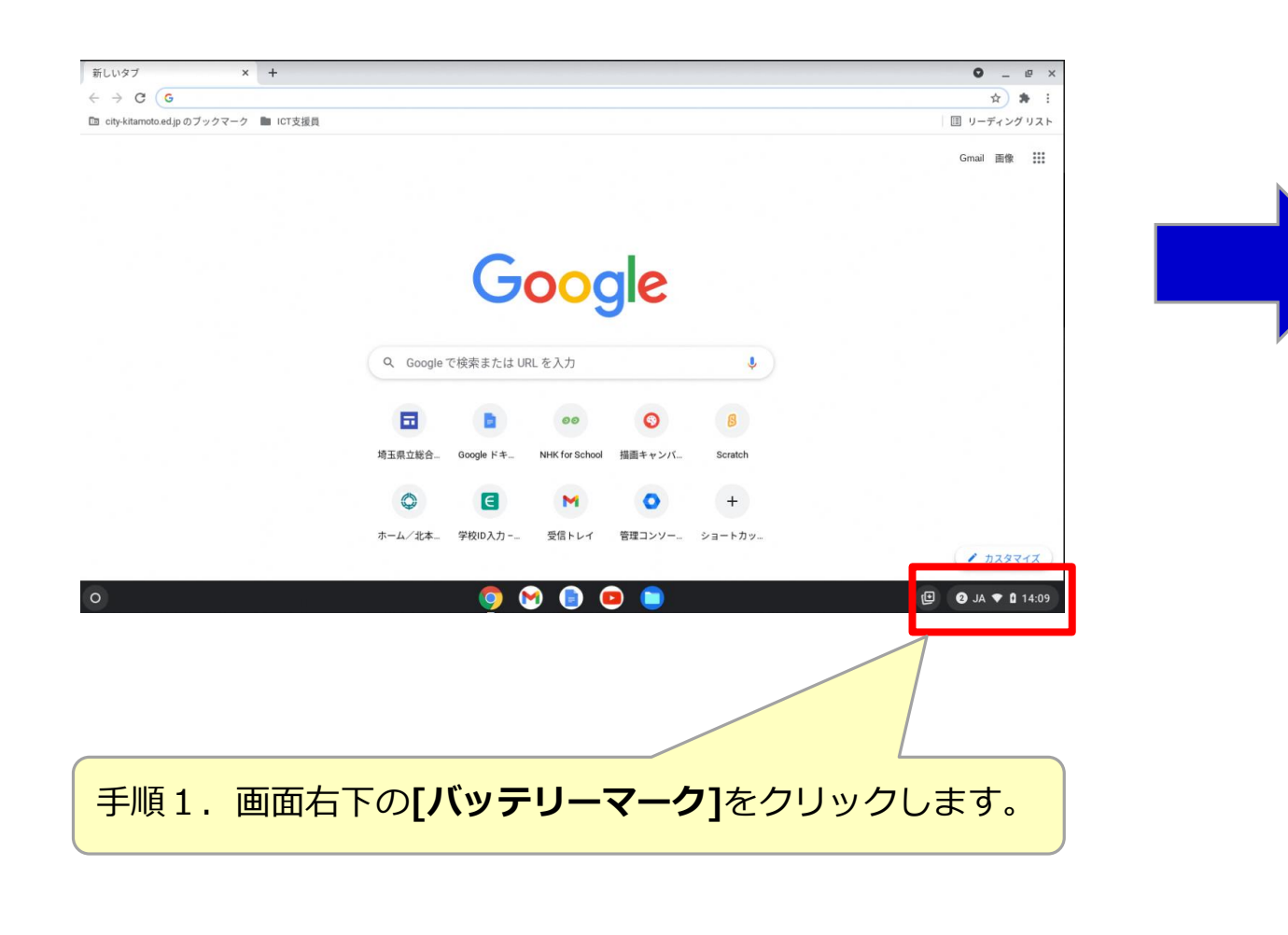

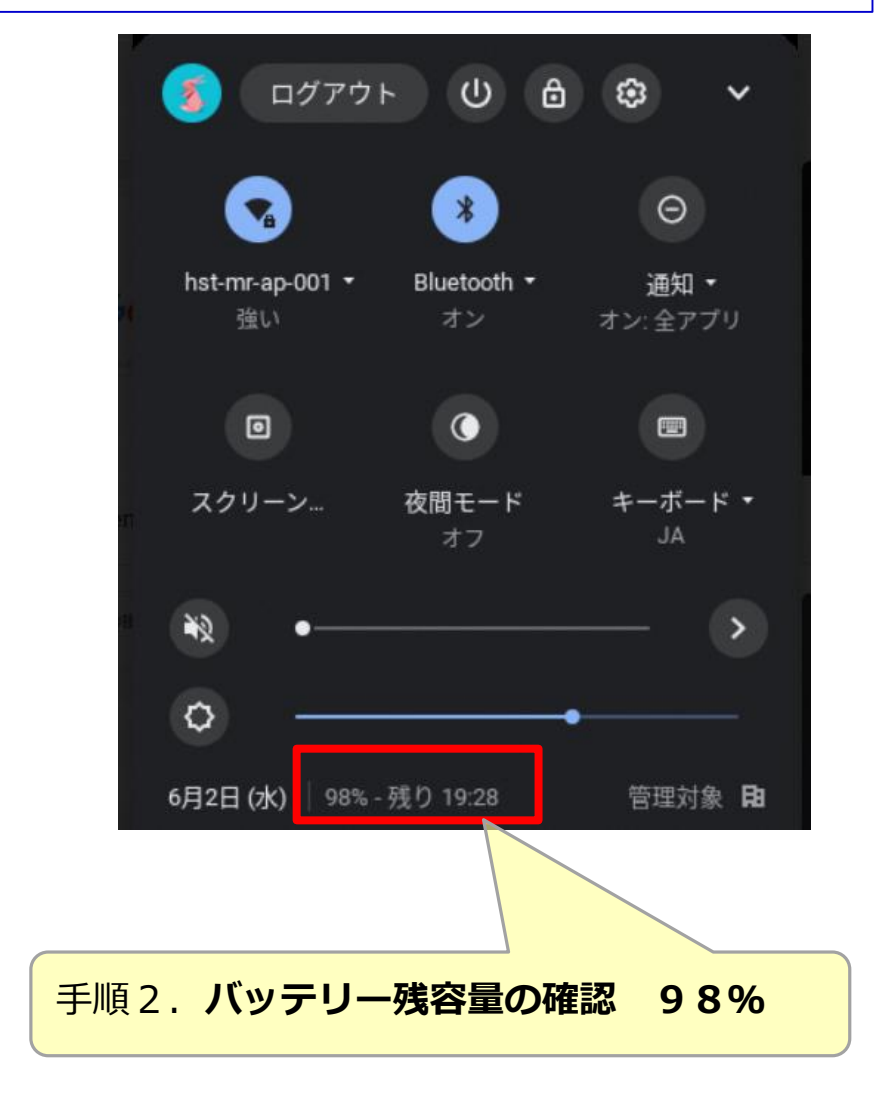

**新**本市

11. 注意事項

・トラブルや不具合(故障や破損、紛失またはセキュリティトラブル等) が生じた場合、すみやかに学校に報告してください。

・タブレット端末については、家庭での適切な保管、充電にご協力ください。

・危険防止の観点から、特定のWebサイト、YouYube等の動画サ イトの閲覧には制限をかけています。

・卒業や転校等により返却されたタブレット端末は、新入生等に引き継がれます。大切に利用してください。

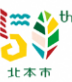